# INSTRUKCJA WYPEŁNIANIA FORMULARZA KONCEPCJI PROJEKTU (CONCEPT NOTE)

Link do pobrania aplikacji do wypełnienia formularza koncepcji projektu (tzw. Concept Note) znajduje się na stronie internetowej Programu. Miej na uwadze, iż mogą wystąpić aktualizacje aplikacji, zatem zanim sfinalizujesz i wydrukujesz koncepcję projektu upewnij się, że używasz najnowszej wersji aplikacji!

Minimalne wymagania do funkcjonowania aplikacji:

- System operacyjny: minimum Windows XP, ale zalecany Windows 7 lub nowszy
- Przeglądarki: zalecane Google Chrome lub Mozilla Firefox w ich najnowszych wersjach dla systemu operacyjnego (Internet Explorer wyłącznie dla Windows 7 lub nowszy)

# **1. START PAGE (STRONA STARTOWA)**

Aby stworzyć nową koncepcję projektu -> New Form (Nowy formularz)

Aby wybrać spośród zapisanych istniejących plików -> Open from disc (Otwórz z dysku) lub Edit (Edytuj)

| rawd<br>rsji a<br>erne <sup>-</sup> | ź czy na pewno używasz najnowszej<br>plikacji dostępnej na stronie<br>towej Programu!                                            |
|-------------------------------------|----------------------------------------------------------------------------------------------------|
|                                     | NA WWWW                                                                                                    |
|                                     | PL-BY-UA<br>2014-2020                                                                                                    |
|                                     | ENI CROSS-BORDER COOPERATION PROGRAMME<br>POLAND-BELARUS-UKRAINE 2014-2020<br>CONCEPT NOTE GENERATOR<br>Call for proposals no 1. |
|                                     | 🕼 New form 🕒 Dpen from disc                                                                                                    |
|                                     | Draft documents                                                                                                    |
|                                     | C/Users/Dell/Documents/workingFiles/test1.xml Add/te                                                                             |
| 1                                   | Confirmed documents                                                                                                    |

Po nadaniu nazwy nowemu plikowi/otwarciu pliku do edycji przejdziesz na pierwszą stronę, gdzie znajduje się **Instrukcja – proszę się z nią koniecznie zapoznać**.

Po przeczytaniu Instrukcji -> przejdź do pkt. **1 Project Identification** (Dane identyfikacyjne projektu)

|                                                                                                    | PL-B<br>2014-                                                                                                    | Y-UA<br>2020 В Save                                                | ☑ Validate                                               |                                     | Document status: DRAFT           | r                     |               |
|----------------------------------------------------------------------------------------------------|----------------------------------------------------------------------------------------------------|--------------------------------------------------------------------|----------------------------------------------------------|-------------------------------------|----------------------------------|-----------------------|---------------|
| ONCEPT                                                                                                    | NOTE 1. PROJE                                                                                                    | CT IDENTIFICATION 2. RELE                                          | VANCE OF THE PROJECT                                     | 3. DESIGN OF THE PF                 | OJECT 4. PARTNERSHIP             | STATEMENTS            | CONTACT       |
|                                                                                                    |                                                                                                    |                                                                    |                                                          |                                     |                                  |                       |               |
| Deadli<br>conce                                                                                                    | ine for submission o<br>pt notes                                                                                                    | of 31 December 2016                                                |                                                          |                                     |                                  |                       |               |
| Regist                                                                                                    | tration date                                                                                                    | (filled in by the JTS)                                             |                                                          |                                     |                                  |                       |               |
| Projec                                                                                                    | t index number                                                                                                    | (filled in by the JTS)                                             |                                                          |                                     |                                  |                       |               |
|                                                                                                    |                                                                                                    |                                                                    |                                                          |                                     |                                  |                       |               |
|                                                                                                    |                                                                                                    |                                                                    | In                                                       | struction:                          |                                  |                       |               |
| 1.                                                                                                    | The applicants - Le                                                                                                    | ad beneficiaries shall submit                                      | their concept notes to th                                | e Joint Technical Secreta           | riat – Intermediate Body (JTS    | 8) in two ways:       |               |
|                                                                                                    | a) .xml and .p<br>mover (CE                                                                                                    | df forms of the concept notes i<br>), DVD, pendrive, etc.) along w | filled in with the use of th<br>ith                      | e application (available o          | on the Programme website) a      | and recorded on the   | 2             |
| <li>b) one signed and stamped paper version. The paper version is considered as an official application. Concept notes submitted only in<br/>electronic file will be rejected.</li> |                                                                                                    |                                                                    |                                                          |                                     |                                  |                       |               |
| 2.                                                                                                    | The concept notes shall be filled in only in English. Concept notes submitted in language(s) other than English will be rejected. 📀                                         |                                                                    |                                                          |                                     |                                  |                       |               |
| 3.                                                                                                    | The concept notes must be computer-typed using the concept notes application, published for this call for proposals and available on the Programme website for downloading. |                                                                    |                                                          |                                     |                                  |                       |               |
| 4.                                                                                                    | A properly generat<br>validated shall be j                                                                                                    | ed and validated concept note<br>printed and submitted together    | s will be given a unique<br>r with an electronic file to | checksum which shall be<br>the JTS. | e displayed on each page of t    | he concept notes. (   | Concept notes |
| 5.                                                                                                    | Hand-written applie                                                                                                    | ations or applications filled in                                   | using an incorrect conc                                  | ept notes form will be reje         | ected.                           |                       |               |
| 6.                                                                                                    | The evaluation will<br>information provide                                                                                                    | be carried out in accordance v<br>ad by the Lead beneficiary in t  | with the evaluation grid f<br>he concept notes.          | rom the Programme Man               | ual Part I - Applicant and it wi | ill be based solely o | on the        |
| 7.                                                                                                    | The concept notes                                                                                                    | will be rejected if the partnersh                                  | nip is not in line with poir                             | nt 2.1 of the Programme I           | Manual Part I - Applicant;       |                       |               |
| 8                                                                                                    | The lead beneficia                                                                                                    | ries are obliged to submit the                                     | concept notes along witi                                 | h the Partnership stateme           | ents signed by the authorized    | persons of all ben    | eficiaries'   |

# 2. PROJECT IDENTIFICATION (DANE IDENTYFIKACYJNE PROJEKTU)

Proszę podać następujące informacje o projekcie:

1.1 -> wybierz Cel Tematyczny<sup>1</sup> z listy

- 1.2 -> wybierz Priorytet z listy
- 1.3 -> podaj tytuł projektu w języku angielskim
- 1.4 -> podaj niezbędne informacje dotyczące beneficjenta wiodącego projektu<sup>2</sup>

1.5 -> dodaj taką ilość beneficjentów<sup>3</sup> jaka jest konieczna i podaj niezbędne informacje odnośnie każdego z nich

1.6 -> określ czas trwania projektu w miesiącach (maks. 24 miesiące)

<sup>&</sup>lt;sup>1</sup> lista Celów Tematycznych i Priorytetów znajduje się w pkt. 1.3 Podręcznika Programowego Część I

<sup>&</sup>lt;sup>2</sup> informacja o beneficjentach wiodących znajduje się w pkt. 2 Podręcznika Programowego Część I

<sup>&</sup>lt;sup>3</sup> informacja o beneficjentach znajduje się w pkt. 2 Podręcznika Programowego Część I

1.7 -> w tym punkcie uzupełnij WYŁĄCZNIE koszty na budowanie silnego partnerstwa, jeśli zamierzasz ująć takie w budżecie swojego projektu<sup>4</sup>. Mogą być one deklarowane w wysokości 5000 EUR.

| 1.7. Indicative budget                              |                                                 |                      |                         |
|-----------------------------------------------------|-------------------------------------------------|----------------------|-------------------------|
| Costs category                                      | Total budget (EU grant + co-<br>financing), EUR |                      |                         |
| Infrastructure component:                           | 0.00 €                                          |                      |                         |
| Costs for the preparation of strong<br>partnership: | 5,000.00€                                       |                      |                         |
| Other costs 🚱                                       | -5,000.00 €                                     | EU grant amount, EUR | EU co-financing rate, % |
| Total project costs                                 | 0.00€                                           | 0.00€                | 0.00 %                  |

**!!** Pozostałe informacje w pkt. 1.7 zostaną automatycznie uzupełnione po wypełnieniu pkt. 4.2 i 4.3 formularza koncepcji projektu**!!** 

1.8 -> podaj lokalizację działań projektowych:

- wybierz kraj oraz region
- następnie, jeśli jest taka konieczność, podaj nazwy powiatów/raionów/miast nieobowiązkowe

| 1.8. Location(s) of the pro                                   | ject activities                                                                                              |                                                                    |
|---------------------------------------------------------------|----------------------------------------------------------------------------------------------------|--------------------------------------------------------------------|
| specify country(ies)<br>that will benefit from<br>the project | specify region(s) that will benefit from the project                                                         | specify poviat/raion, area/town that will benefit from the project |
|                                                               | Podlaskie voivodeship (Białostocki, Łomżyński and Suwalski<br>subregions)                                    | Białystok                                                          |
|                                                               | Mazowieckie voivodeship (Ostrołęcko-siedlecki subregion)                                                     |                                                                    |
| Poland                                                        | <ul> <li>Lubelskie voivodeship (Bialski, Chełmsko-zamojski, Puławski and<br/>Lubelski subregions)</li> </ul> | <b>↑</b>                                                           |
|                                                               | Podkarpackie voivodeship (Krośnieński, Przemyski, Rzeszowski<br>and Tarnobrzeski subregions)                 |                                                                    |
|                                                               | Other                                                                                                    |                                                                    |
|                                                               | ✓ Grodno Oblast                                                                                              | Grodno                                                             |
|                                                               | Brest Oblast                                                                                                 |                                                                    |
| 🕑 Belarus                                                     | Minsk Oblast (including the city of Minsk)                                                                   | , , , , , , , , , , , , , , , , , , ,                              |
|                                                               | Gomel Oblast                                                                                                 |                                                                    |
|                                                               | Other                                                                                                    |                                                                    |
|                                                               |                                                                                                    |                                                                    |
| Ukraine                                                       |                                                                                                    |                                                                    |
|                                                               | pozostaw puste jeśli projekt przynos                                                                         | si '                                                               |
|                                                               | efekt dla całego województwa/obla                                                                            | st                                                                 |
|                                                               |                                                                                                    |                                                                    |

## 1.9 -> podaj krótki opis projektu zgodnie z instrukcjami

Teraz przejdź do części 2. Relevance of the project (Znaczenie projektu)

| CONCEPT NOTE 1. PROJECT IDENTIFICATIO 2. RELEVANCE OF THE PROJECT 3. D | ESIGN OF THE PROJECT 4. PARTNERSHIP STATEMENTS CONTACT |  |
|------------------------------------------------------------------------|--------------------------------------------------------|--|

<sup>&</sup>lt;sup>4</sup> więcej informacji na temat kosztów budowania silnego partnerstwa znajduje się w pkt. 6.2.2 Podręcznika Programowego Część I

## 2. RELEVANCE OF THE PROJECT (ZNACZENIE PROJEKTU)

**!! Informacja wpisana w tej części koncepcji projektu NIE MOŻE być zmieniona w pełnym wniosku aplikacyjnym!!** W związku z tym, proszę dołożyć wszelkich starań, aby informacje w niej zawarte były wyczerpujące i adekwatne.

Uzupełnij pkt. 2.1 – 2.4 odpowiednią informacją o projekcie zgodnie z instrukcjami podanymi na zielonym polu dla każdej z części. W pkt. 2.5 zalecamy aby skomentować każde z zagadnień.

Teraz przejdź do części 3. Design of the project (Zaplanowanie projektu)

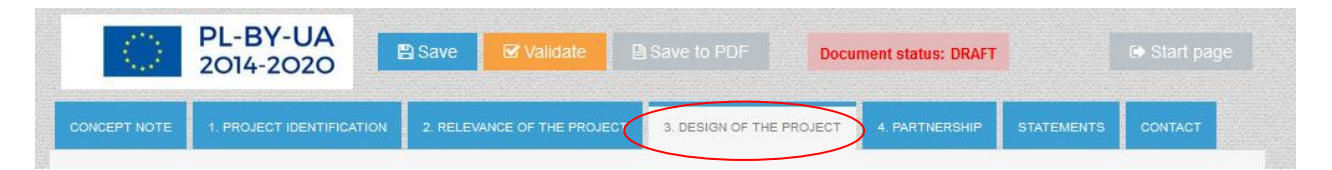

# 3. DESIGN OF THE PROJECT (ZAPLANOWANIE PROJEKTU)

- 3.1 -> podaj jeden cel ogólny projektu
- 3.2 -> podaj maks. 3 cele szczegółowe projektu
- 3.3 -> nazwij oraz opisz główne działania do zrealizowania w ramach projektu

Teraz uzupełnij pkt. 3.4 odnośnie wskaźników mierzących produkty oraz rezultaty projektu.

## 3.4.1

-> **Programowe wskaźniki produktu** (programme indicator) ukażą się automatycznie zgodnie z wybranym Priorytetem. Podaj wartości dla tych wskaźników **jeśli są adekwatne dla Twojego projektu.** W przeciwnym wypadku pozostaw ich wartość równą "0".

Il Jeśli projekt nie osiąga programowych wskaźników produktu, może to skutkować otrzymaniem niższej ilości punktów podczas oceny merytorycznej koncepcji projektu<sup>5</sup>

| 3.4 Pro                    | ject results – output and result indicators                                                                                                    |                                                                                                    |
|----------------------------|----------------------------------------------------------------------------------------------------|----------------------------------------------------------------------------------------------------|
| Pleas                      | e select pre-defined Programme indicator(s) presented in point 3.1.6 of the JOP or/and add indicators from the full list                                                                                                    | st of indicators (drop down menu).                                                                                                    |
| 3.4.1 0                    | utput indicators: 😨                                                                                                    |                                                                                                    |
| 1) cho<br>Meast<br>that ar | ose the adequate pre-defined Programme output indicators. If no indicator is appropriate for your project please pui<br>ure the direct products of the chosen activities. They concern the direct beneficiaries (lead beneficiaries, beneficiarie<br>re actually involved in the project implementation) of the projects and are only affected by what the project actions le | t 0 in the target value column.<br>es as well as entities, persons and organisations<br>ad to, being insensitive to any external factors |
| #                          | Programme indicator                                                                                                    | Target value                                                                                                    |
| 1                          | Number of improved cultural and historical sites as direct consequence of Programme support (ENI/CBC 7)                                                                                                    | 0                                                                                                    |
| 2                          | Number of cross-border cultural events organized using ENI support (ENI/CBC 8)                                                                                                    | 3                                                                                                    |

<sup>&</sup>lt;sup>5</sup> więcej na ten temat w pkt. 3 a) kryteriów jakościowych w siatce ocen właściwej dla koncepcji projektów.

-> Wskaźniki sugerowane (Suggested indicator) – z listy wybierz wskaźniki produktów adekwatne dla Twojego projektu. Podaj wartość docelową dla każdego z nich.

Dodaj ich tyle, ile uznasz za potrzebne. Pamiętaj, że żadne dodatkowe wskaźniki produktu (spoza gotowej listy) nie mogą zostać określone w koncepcji projektu.

| C | Suggested indicator                                                                                                    | Target value |          |
|---|----------------------------------------------------------------------------------------------------|--------------|----------|
|   | Number of newly created tourist services increasing the use of cultural heritage in tourism                                                                                    | 1            | 🗙 delete |
|   | Number of new strategies/policies to promote and preserve local culture and/or historical heritage                                                                             | 2            | × delete |
|   | Number of modernised/ equipped/ improved (existing) tourist infrastructure increasing the use of cultural heritage in the tourism (e.g. cycle routes, educational paths, etc.) | 2            | × delete |
|   |                                                                                                    | $\bigcirc$   |          |

## 3.4.2 -> Wskaźnik rezultatu (Result indicator)

Wskaźnik rezultatu ukaże się automatycznie zgodnie z wybranym Priorytetem. Proszę pamiętać, iż projekty muszą przyczyniać się do osiągnięcia wskaźników rezultatu określonych dla Programu.

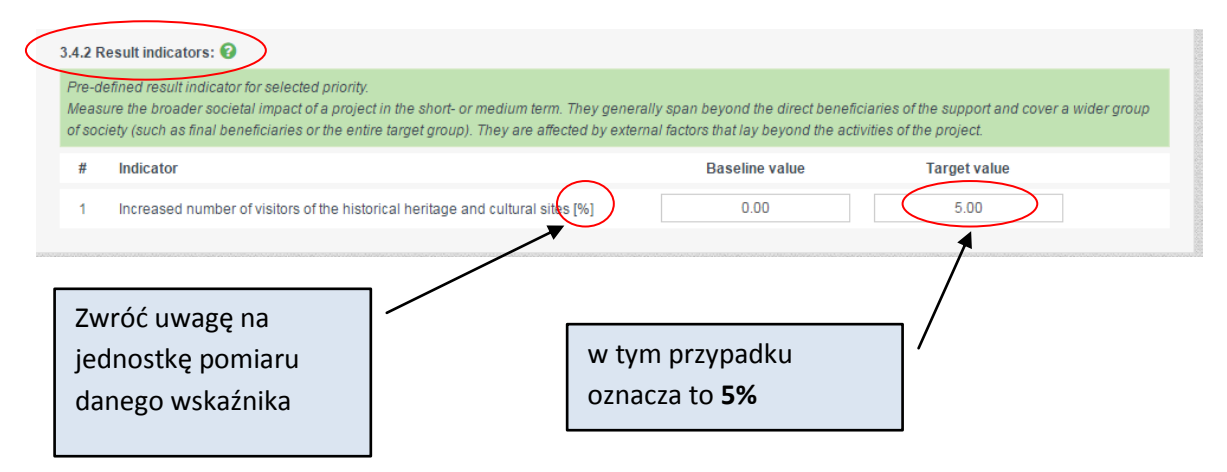

Teraz przejdź do części 4. Partnership (Partnerstwo)

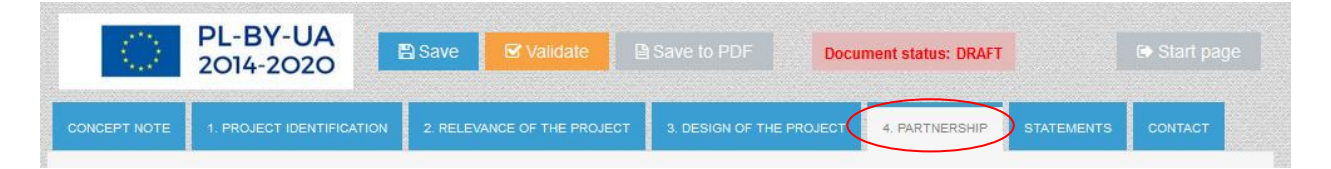

4.1 -> opisz w jakim partnerstwie będzie wdrażany projekt

4.2 -> uzupełnij całkowite koszty w EUR (dofinansowanie z UE + wkład własny) dla każdej linii budżetowej

!! Pamiętaj: szacując koszty dla linii 2, powinieneś w nich uwzględnić 5000 EUR kosztów przygotowawczych na budowanie dobrego partnerstwa (jeśli takie deklarujesz)!!

|                                                                                                    |                                                     | = 40 000 EUR        |
|----------------------------------------------------------------------------------------------------|-----------------------------------------------------|---------------------|
| Budget line                                                                                         | Indicative total budget (€) (EU + own<br>financing) | + 5000 EUR na       |
| 1. Staff costs                                                                                      | 55,000.00 €                                         | budowanie           |
| 2. Travel and subsistence costs 🚱                                                                   | 45,000.00 €                                         | silnego             |
| 3. Equipment and supplies 📀                                                                         | 250,000.00 €                                        | partnerstwa         |
| 4. Services                                                                                         | 100,000.00 €                                        |                     |
| 5. Subtotal direct costs without infrastructure                                                     | 450,000.00€                                         |                     |
| 6. Infrastructure component (works) 🚱                                                               | 0.00 €                                              |                     |
| 7. Total direct eligible costs of the Project (5+6)                                                 | 450,000.00 €                                        | musi być niższe niż |
| 8. Administrative costs (maximum 7% of 5, subtotal direct costs without infrastructure component) 🚱 | 10,000.00 €                                         |                     |
| 9 Total eligible costs (7+8)                                                                        | 460,000.00 €                                        | 2 500 000 EUR!      |
|                                                                                                    |                                                     |                     |

4.3 -> uzupełnij koszty w podziale na beneficjenta wiodącego i każdego beneficjenta wskazując osobno dofinansowanie EIS i wkład własny

| 4.3 Budget per beneficiary                 |                                                           |                                                              |                                                                    |
|--------------------------------------------|-----------------------------------------------------------|--------------------------------------------------------------|--------------------------------------------------------------------|
| Overall beneficiary's budget(LB, B1, B2) 🚱 | Indicative EU co-financing (€)<br>(max. 90% of the total) | Indicative own co-financing (€)<br>(min. 10% of the total) � | Indicative total budget for<br>beneficiary<br>(EU + own financing) |
| Lead beneficiary                           | 207,000.00€                                               | 23,000.00€                                                   | 230,000.00€                                                        |
| Beneficiary 1                              | 207,000.00€                                               | 23,000.00€                                                   | 230,000.00€                                                        |
| Beneficiary 2                              | 0.00€                                                     | 0.00€                                                        | 0.00€                                                              |
| Total eligible costs                       | 414,000.00€                                               | 46,000.00€                                                   | 460,000.00€                                                        |

## !! Po uzupełnieniu 4.2 i 4.3, pkt. 1.7 uzupełni się automatycznie !!

| 1.7. Indicative budget                              |                                                 |                      |                         |
|-----------------------------------------------------|-------------------------------------------------|----------------------|-------------------------|
| Costs category                                      | Total budget (EU grant + co-<br>financing), EUR |                      |                         |
| Infrastructure component:                           | 0.00€                                           |                      |                         |
| Costs for the preparation of strong<br>partnership: | 5,000.00€                                       |                      |                         |
| Other costs 😧                                       | 455,000.00€                                     | EU grant amount, EUR | EU co-financing rate, % |
| Total project costs                                 | 460,000.00€                                     | 414,000.00€          | 90.00 %                 |

#### Teraz przejdź do części z Oświadczeniami (Statements)

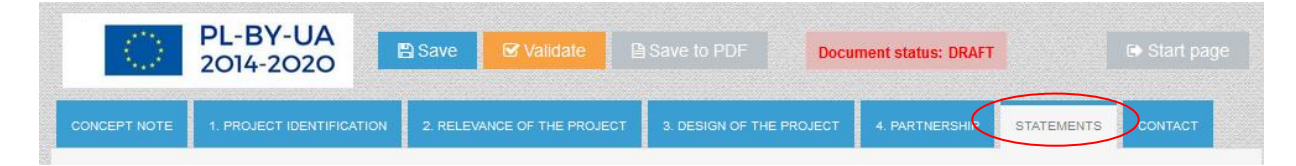

W tej części nie musisz nic wypełniać. Deklaracja beneficjenta wiodącego oraz Oświadczenia partnerskie powinny zostać wypełnione odręcznie po tzw. walidacji i wydrukowaniu koncepcji projektu (patrz niżej).

Przejdź do części Kontakt (Contact)

| $\langle 0 \rangle$ | PL-BY-UA<br>2014-2020             | 🖞 Save 🛛 🗹 Validate 📲       | Save to PDF                            | iment status: DRAFT |            |         |  |
|---------------------|-----------------------------------|-----------------------------|----------------------------------------|---------------------|------------|---------|--|
| CONCEPT NOTE        | 1. PROJECT IDENTIFICATION         | 2. RELEVANCE OF THE PROJECT | 3. DESIGN OF THE PROJECT               | 4. PARTNERSHIP      | STATEMENTS | CONTACT |  |
| Information on c    | contact details for the project p | ırposes                     |                                        |                     |            |         |  |
| Contact persor      | n for this project:               | Name Surname                |                                        |                     |            |         |  |
| Postal address      | s:                                | street, building number, o  | street, building number, city, country |                     |            |         |  |
| Telephone nur       | nber:                             | +481234567                  |                                        |                     |            |         |  |
| Fax number:         |                                   | 1                           |                                        |                     |            |         |  |
| Contact persor      | n's email address:                | example@example.eu          |                                        |                     |            |         |  |
| lf necessary - co   | ontact details of the second per  | son                         |                                        |                     |            |         |  |
| Contact persor      | n for this project:               |                             |                                        |                     |            |         |  |
| Postal address      | s:                                |                             |                                        |                     |            |         |  |
| Telephone nur       | mber:                             |                             |                                        |                     |            |         |  |
| Fax number:         |                                   |                             |                                        |                     |            |         |  |
| Contact persor      | n's email address:                |                             |                                        |                     |            |         |  |
|                     |                                   |                             |                                        |                     |            |         |  |
|                     | /                                 |                             |                                        |                     |            |         |  |
| /                   |                                   | kontakt da jadaai l         | uh dwách ocáh                          | 1                   |            |         |  |
|                     | Numer faksu n                     | ie jest obowiazkow          |                                        |                     |            |         |  |
|                     |                                   | ie jest Obowiązkow          | у.                                     |                     |            |         |  |

W tym miejscu podaj dane kontaktowe osób, które będą odpowiedzialne za korespondencję związaną z wnioskiem. Te dane (łącznie z adresem e-mail) będą wykorzystywane przez Wspólny Sekretariat Techniczny w celu kontaktowania się m.in. w sprawie wezwania do wyjaśnień do wniosku. W związku z tym powinien być to adres regularnie sprawdzanej skrzynki mailowej oraz nazwisko osoby, która będzie na bieżąco ze sprawami związanymi z wnioskiem. Dane kontaktowe **nie będą widoczne na pliku PDF ani na wydruku**, zostaną odebrane i zapisane w specjalnej bazie do użytku Wspólnego Sekretariatu Technicznego.

Teraz możesz postępować w następujący sposób:

**Zapisz** (Save) wszystkie zmiany w wersji roboczej koncepcji projektu (na każdym etapie pracy z formularzem możesz go zapisać i wyjść z aplikacji).

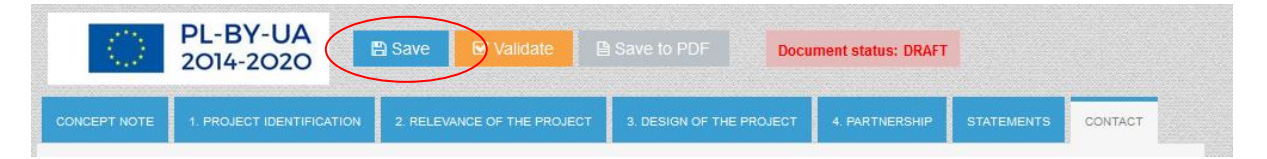

Teraz możesz zamknąć aplikację i wrócić do niej później.

|                            | POLAND-BELARUS-UKRAINE 2014-2020<br>CONCEPT NOTE GENERATOR<br>Call for proposals no 1. |                 |                 |               |          |
|----------------------------|----------------------------------------------------------------------------------------|-----------------|-----------------|---------------|----------|
|                            | ✓ New form                                                                             | Copen from disc |                 |               |          |
| Draft documents            |                                                                                        |                 |                 |               |          |
| C:\Users\anna_kluczyk\Docu | uments\workingFiles\Project.xml                                                        | / edit          | save to xml     | 🖹 save to pdf | × delete |
| C:\Users\anna_kluczyk\Docu | uments\workingFiles\Project_2.xml                                                      | / edit          | <>> save to xml | save to pdf   | X delete |
| Confirmed documents        |                                                                                        |                 |                 |               |          |

## LUB

Możesz **walidować** (Validate) formularz w celu sprawdzenia, czy wypełniłeś wszystkie pola i wpisałeś poprawne dane.

|              | PL-BY-UA<br>2014-2020     | 🖹 Save   | Validate            | Save to PDF    | Docu       | iment status: DRAFT |            |         |  |
|--------------|---------------------------|----------|---------------------|----------------|------------|---------------------|------------|---------|--|
| CONCEPT NOTE | 1. PROJECT IDENTIFICATION | 2. RELEV | ANCE OF THE PROJECT | 3. DESIGN OF T | HE PROJECT | 4. PARTNERSHIP      | STATEMENTS | CONTACT |  |

Jeśli jakieś obowiązkowe pola nie są wypełnione lub dane nie są prawidłowe, taka informacja zostanie wyświetlona na czerwono:

| $\langle 0 \rangle$ | PL-BY-UA<br>2014-2020     | B Save   | ☑ Validate         |                 |         | Document status: DRAFT |            |         |  |
|---------------------|---------------------------|----------|--------------------|-----------------|---------|------------------------|------------|---------|--|
|                     |                           |          | Fix all dat        | a marked on red | >       |                        |            |         |  |
| CONCEPT NOTE        | 1. PROJECT IDENTIFICATION | 2 RELEVA | NCE OF THE PROJECT | 3. DESIGN OF T  | HE PROJ | IECT 4. PARTNERSHIP    | STATEMENTS | CONTACT |  |

Sprawdź wszystkie części formularza i uzupełnij/popraw w odpowiednich miejscach wskazanych na czerwono.

## Przykłady:

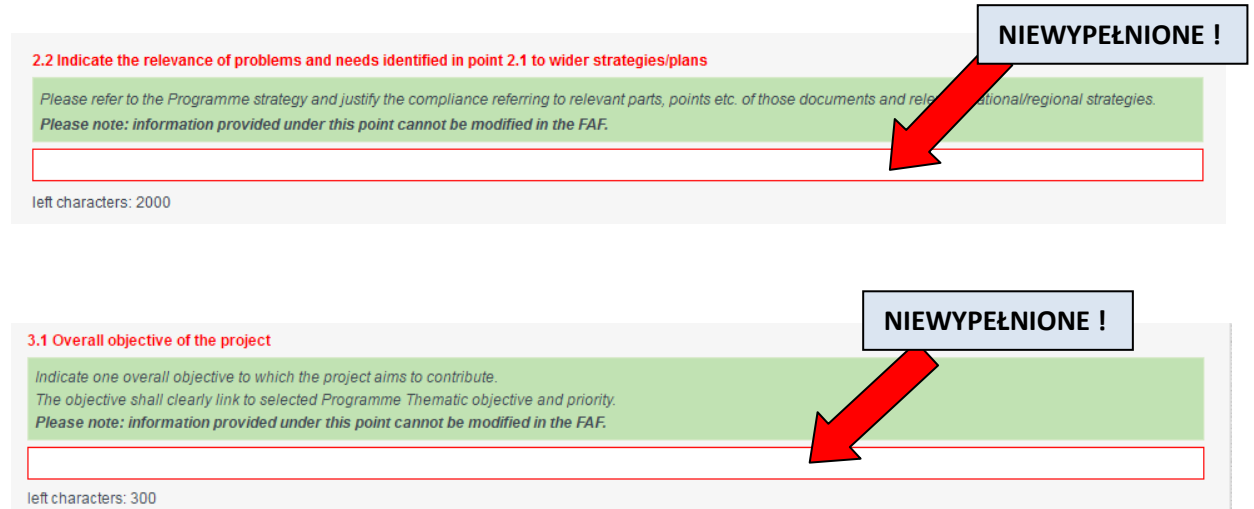

Total costs from budget line must be equals to total cost from budget per beneficiary Indicative own co-financing can't be lower than 10 % of total eligible costs 4.3 Budget per beneficial Indicative total budget for Indicative EU co-financing (€) Indicative own co-financing (€) Overall beneficiary's budget(LB, B1, B2) 😧 beneficiary (max. 90% of the total) (min. 10% of the total) 🔞 (EU + own financing) Lead beneficiary 207,000.00€ 23,000.00€ 230,000.00€ Beneficiary 1 207.000.00€ 0.00€ 207,000.00€ 0 00 € 0 00 € 0.00€ Beneficiary 2 437,000.00€ 414.000.00€ Total eligible costs 23.000.00€ **NIEPOPRAWNE DANE!** Jeśli dane nie są poprawne, wyświetlą się informacje, z jakiego powodu.

Po poprawieniu i uzupełnieniu wszystkich koniecznych pól musisz ponownie "walidować" (Validate). Jeśli cały formularz jest przygotowany poprawnie, wyświetli się informacja "Formularz wypełniony poprawnie" (Form filled correctly):

| PL-BY-UA<br>2014-2020 | Save 🕑 Validate |                    | Document status: DRAFT |             |
|-----------------------|-----------------|--------------------|------------------------|-------------|
|                       | For             | m filled correctly | >                      | Ke Einalico |
|                       |                 |                    |                        | Pe Finalise |

Możesz również **sprawdzić jak wygląda wersja papierowa formularza** -> wybierz Zapisz w PDF (Save to PDF) i wydrukuj zapisany plik (zostanie on zapisany w folderze na Twoim komputerze, w którym domyślnie zapisują się wszystkie pobierane pliki).

| $\bigcirc$   | PL-BY-UA<br>2014-2020     | Save Validate               | Save to PDF              | ment status: DRAFT |            |            |
|--------------|---------------------------|-----------------------------|--------------------------|--------------------|------------|------------|
|              |                           | Form fill                   | ed correctly             |                    |            | 😽 Finalise |
| CONCEPT NOTE | 1. PROJECT IDENTIFICATION | 2. RELEVANCE OF THE PROJECT | 3. DESIGN OF THE PROJECT | 4. PARTNERSHIP     | STATEMENTS | CONTACT    |

Pamiętaj: ten plik to nadal wersja ROBOCZA (Draft) bez sumy kontrolnej i nie może być złożona w ramach naboru wniosków !!

| <text><section-header><section-header><section-header><section-header><section-header><section-header><section-header><section-header><section-header></section-header></section-header></section-header></section-header></section-header></section-header></section-header></section-header></section-header></text>                                                                                                    |            | Joint Technical Secretariat – Intermediate Rec                                                                                                    |
|----------------------------------------------------------------------------------------------------|------------|----------------------------------------------------------------------------------------------------|
| <image/> <section-header><section-header><section-header><section-header><section-header><section-header><section-header><section-header></section-header></section-header></section-header></section-header></section-header></section-header></section-header></section-header>                                                                                                    |            |                                                                                                    |
| DIARDESPORDER COOPERATION PROGRAMME         DIARDE PLANDAURAINE 2014-2020         DIARDE PLANDAURAINE 2014-2020         DECENT DE         Calle for submission of concept notes: 31 December 2015         Important of the submission of concept notes: 31 December 2015         Important of the submission of concept notes: 31 December 2016         Important of the submission of concept notes: 31 December 2016         Instruction:         1. The sequences of the submission of the concept notes to the Joint Technical Secretariat - Intermediate Body (JTS) In two ways:         0. subside on the Programme webside) and recorded on the mover (CD, DVD, pendrive, etc.) along with         0. subside on the Programme webside) and recorded on the mover (CD, DVD, pendrive, etc.) along with subside on the Programme webside on the Programme webside on the Programme webside on the programme webside on the programme webside on the programme webside on the programme webside on the programme webside for downikading.         0. The concept notes shall be filled in only in English <sup>1</sup> . Concept notes submitted in language(s) and for programme webside for downikading.         1. The concept notes shall be filled in only in English <sup>1</sup> . Concept notes submitted in language(s) and for proprivg generated and validated concept notes will be given a unique checksum which shall be displayed on each page of the concept notes will be displayed on each page of the concept notes will be displayed on each page of the concept notes will be given a unique checksum which shall be displayed on each page of the concept notes will be given a unique checksum which shall be displayed on each page of                                                                                                    |            | PL-BY-UA<br>2014-2020                                                                                                    |
| POLAND-BELARUS-UKRAINE 2014-2020  CONCEPT NOTE  Call for proposals no 1.  Deadline for submission of concept notes: 31 December 2016  Registration date (filled in by the JTS)  Project index number (filled in by the JTS)  Instruction:  1. The applicants - Lead beneficiaries shall submit their concept notes to the Joint Technical Secretariat - Intermediate Body (JTS) in two ways:  a) .xml and .pdf forms of the concept notes filled in with the use of the application (gealable on the Programme website) and recorded on the mover (CD, DVD, pendrive, etc.) along with:  b) one signed and stamped paper version The paper version is considered as an official application. Concept notes submitted only in electronic file will be rejected.  The concept notes shall be filled in only in English <sup>1</sup> . Concept notes submitted in language(s) other than English will be rejected.  The concept notes must be computer-typed using the concept notes submitted in language(s) other than English will be rejected.  The concept notes must be compared to the JTS.  The oncept notes shall be filled in only in English <sup>1</sup> . Concept notes submitted in language(s) other than English will be rejected.  The concept notes shall be filled in only in English <sup>1</sup> . Concept notes submitted in language(s) other than English will be rejected.  The concept notes shall be filled in only in English <sup>1</sup> . Concept notes submitted in language(s) other than English will be rejected.  The concept notes shall be filled in only in English <sup>1</sup> . Concept notes submitted in language(s) other than English will be rejected.  The concept notes shall be filled in only in English <sup>1</sup> .  Dendering and event and will be advected concept notes will be given a unique checksum which shall be displayed on each page of the concept notes. Concept notes salplications form will be submitted together with an electronic fille to the JTS.  Hand-written applications or applications filled in using an incorrect concept notes form will be ueneficiary in the concept notes.  E he ad beneficiaries to rob |            | ENI CROSS-BORDER COOPERATION PROGRAMME                                                                                                    |
| CONCEPT NOTE         Call for proposals no 1.         Deadline for submission of concept notes: 31 December 2016         Registration date (filled in by the JTS)         Project index number (filled in by the JTS)         Instruction:         1.         Status of the applications - Lead beneficiaries shall submit their concept notes to the Joint Technical Scale in the model and Body (JTS) in two ways: <td></td> <td>POLAND-BELARUS-UKRAINE 2014-2020</td>                                                                                                    |            | POLAND-BELARUS-UKRAINE 2014-2020                                                                                                    |
| Dealine for submission of concept notes: 31 December 2015           Image: A state of the state of the state of                                                                                                    |            | CONCEPT NOTE                                                                                                    |
| Deadline for submission of concept notes: 31 December 2016         Registration date (filled in by the JTS)         Project index number (filled in by the JTS)         Instruction:         1. The applicants - Lead beneficiaries shall submit their concept notes to the Joint Technical Secretariat - Intermediate Body (JTS) in two ways:         a) xml and pdf forms of the concept notes filled in with the use of the application (available on the Programme website) and recorded on the mover (CD, DVD, pendrive, etc.) along with         b) one signed and stamped paper version The paper version is considered as an official application. Concept notes submitted only in electronic file will be rejected.         2. The concept notes subal be filled in only in English <sup>1</sup> . Concept notes submitted in language(s) other than English will be rejected.         3. The concept notes smust be computer-typed using the concept notes submitted in language(s) other than English will be rejected.         3. The concept notes must be computer-typed using the concept notes validated shall be printed and submitted together with an electronic file to the JTS.         4. A property generated and validated concept notes. Concept notes validated shall be printed and submitted together with an electronic file to the JTS.         5. Hand-written applications or applications filled in using an incorrect concept notes form will be rejected.         6. The concept notes will be rejected if the partnership is not in line with point 2.1 of the Programme Manual Part 1 - Applicant and t will be based solely on the information provided by the Lead beneficiaries is are obliged to submit the concept notes along with the                                                                                                    |            | Call for proposals no 1.                                                                                                    |
| Registration date (filled in by the JTS)         Project index number (filled in by the JTS)         Instruction:         1. The applicants - Lead beneficiaries shall submit their concept notes to the Joint Technical Secretariat - Intermediate Body (JTS) in two ways: <ul> <li>a)xml and .pdf forms of the concept notes filled in with the use of the application (available on the Programme website) and recorded on the mover (CD, DVD, pendrive, etc.) along with</li> <li>b) one signed and stamped paper version The paper version is considered as an official application. Concept notes submitted only in electronic file will be rejected.</li> </ul> <li>The concept notes shall be filled in only in English<sup>1</sup>. Concept notes submitted in language(s) other than English will be rejected.</li> <li>The concept notes must be computer-typed using the concept notes application, published for this call for proposals and available on the Programme website for downloading.</li> <li>A properly generated and validated concept notes will be given a unique checksum which shall be displayed on each page of the concept notes. Concept notes validated shall be printed and submitted together with an electronic file in the stall be of more than applications or applications filed in using an incorrect concept notes form will be rejected.</li> <li>The concept notes will be carried out in accordance with the evaluation grid from the Programme Manual Part 1 - Applicant and it will be based solely on the information provided by the Lead beneficiaries are obliged to submit the concept notes along with the Partnership statements signed by the authorized persons of all beneficiaries' institutions in the project (point 6 of the concept notes.).</li> <li>For econcept notes will be rejected to disclarees notes along with the Partnership statements signed by the authorized pe</li>                                                                                                    |            | Deadline for submission of concept notes: 31 December 2016                                                                                                    |
| <ul> <li>Project index number (filled in by the JTS)</li> <li>Instruction: <ol> <li>The applicants - Lead beneficiaries shall submit their concept notes to the Joint Technical Secretariat - Intermediate Body (JTS) in two ways: <ol> <li>a) .xml and .pdf forms of the concept notes filled in with the use of the application (available on the Programme website) and recorded on the mover (CD, DVD, pendrive, etc.) along with</li> <li>b) one signed and stamped paper version The paper version is considered as an official application. Concept notes submitted only in electronic file will be rejected.</li> </ol> </li> <li>The concept notes shall be filled in only in English<sup>1</sup>. Concept notes submitted in language(s) other than English will be rejected down and event than English will be rejected.</li> <li>The concept notes must be computer-typed using the concept notes application, published for this call for proposals and available on the Programme website for downloading.</li> <li>A properly generated and validated concept notes will be given a unique checksum which shall be displayed on each page of the concept notes. Concept notes validated shall be printed and submitted together with an electronic file to the JTS.</li> <li>Hand-written applications or applications filled in using an incorrect concept notes form will be rejected.</li> <li>The concept notes will be carried out in accordance with the evaluation grid from the Programme Manual Part 1 - Applicant and it will be based solely on the information provided by the Lead beneficiaries are obliged to submit the concept notes along with the evaluation sin the project dipertores.</li> <li>The concept notes will be rejected to use on a in line with point 2.1 of the Programme Manual Part 1 - Applicant and it will be based solely on the sole and or the Programme Manual Part 1 - Applicant and the will be thereficiaries' institutions in the project (point 6 of the concept notes.).</li> </ol> </li> <li>For economical and ecological reasons, we strongly recommend that you su</li></ul>                                               | Regist     | tration date (filled in by the JTS)                                                                                                    |
| <ol> <li>Instruction:         <ol> <li>The applicants - Lead beneficiaries shall submit their concept notes to the Joint Technical Secretariat - Intermediate Body (JTS) in two ways:</li></ol></li></ol>                                                                                                    | Projec     | t index number (filled in by the JTS)                                                                                                    |
| <ol> <li>Instruction:         <ol> <li>The applicants - Lead beneficiaries shall submit their concept notes to the Joint Technical Secretariat - Intermediate Body (JTS) in two ways:</li></ol></li></ol>                                                                                                    |            |                                                                                                    |
| <ol> <li>The applicants - Lead beneficiaries shall submit their concept notes to the Joint Technical<br/>Secretariat - Intermediate Body (JTS) in two ways:         <ul> <li>a. xmi and pdf forms of the concept notes filled in with the use of the application<br/>(available on the Programme website) and recorded on the mover (CD, DVD, pendrive,<br/>etc.) along with</li> <li>b) one signed and stamped paper version The paper version is considered as an official<br/>application. Concept notes submitted only in electronic file will be rejected.</li> </ul> </li> <li>The concept notes shall be filled in only in English<sup>1</sup>. Concept notes submitted in language(s)<br/>other than English will be rejected.</li> <li>The concept notes must be computer-typed using the concept notes application, published for this<br/>call for proposals and available on the Programme website for downloading.</li> <li>A properly generated and validated concept notes. Concept notes validated shall be printed and<br/>submitted together with an electronic file to the JTS.</li> <li>Hand-written applications or applications filled in using an incorrect concept notes form will be<br/>rejected.</li> <li>The evaluation will be carried out in accordance with the evaluation grid from the Programme<br/>Manual Part 1 - Applicant and it will be based solely on the information provided by the Lead<br/>beneficiary in the concept notes.</li> <li>The concept notes will be rejected if the partnership is not in line with point 2.1 of the Programme<br/>Manual Part 1 - Applicant;</li> <li>The lead beneficiaries are obliged to submit the concept notes along with the Partnership<br/>statements signed by the authorized persons of all beneficiaries' institutions in the project (point 6<br/>of the concept notes).</li> <li>For economical and ecological reasons, we strongly recommend that you submit your files on<br/>paper-based materials (no plastic folder or divider). We also suggest you use double-sided prin-<br/>outs as much as possible.</li> </ol>                                                                               | Instruc    | ction:                                                                                                    |
| <ul> <li>a) xrml and _pdf forms of the concept notes filled in with the use of the application (available on the Programme website) and recorded on the mover (CD, DVD, pendrive, etc.) along with</li> <li>b) one signed and stamped paper version The paper version is considered as an official application. Concept notes submitted only in electronic file will be rejected.</li> <li>2. The concept notes shall be filled in only in English<sup>1</sup>. Concept notes submitted in language(s) other than English will be rejected.</li> <li>3. The concept notes small be filled in only in English<sup>1</sup>. Concept notes submitted for this call for properly generated and validated concept notes will be given a unique checksum which shall be displayed on each page of the concept notes. Concept notes validated shall be printed and submitted together with an electronic file will be risected.</li> <li>4. A properly generated and validated concept notes will be given a unique checksum which shall be displayed on each page of the concept notes. Concept notes validated shall be printed and submitted together with an electronic file to the JTS.</li> <li>b) Hand-written applications or applications filled in using an incorrect concept notes form will be rejected.</li> <li>c) The concept notes will be carried out in accordance with the evaluation grid from the Programme Manual Part I - Applicant;</li> <li>c) The concept notes will be rejected if the partnership is not in line with point 2.1 of the Programme Manual Part I - Applicant;</li> <li>c) The concept notes.</li> <li>d) For economical and ecological reasons, we strongly recommend that you submit your files on paper-based materials (no plastic folder or divider). We also suggest you use double-sided printouts as much as possible.</li> </ul>                                                                                                    | 1.         | The applicants - Lead beneficiaries shall submit their concept notes to the Joint Technical<br>Secretariat – Intermediate Body (JTS) in two ways:                                                                                                    |
| <ul> <li>b) one signed and stamped paper version The paper version is considered as an official application. Concept notes submitted only in electronic file will be rejected.</li> <li>2. The concept notes shall be filled in only in English<sup>1</sup>. Concept notes submitted in language(s) other than English will be rejected.</li> <li>3. The concept notes must be computer-typed using the concept notes application, published for this call for proposals and available on the Programme website for downloading.</li> <li>4. A properly generated and validated concept notes. Concept notes validated shall be printed and submitted to gether with an electronic file to the JTS.</li> <li>5. Hand-written applications or applications filled in using an incorrect concept notes form will be rejected.</li> <li>6. The evaluation will be carried out in accordance with the evaluation provided by the Lead beneficiary in the concept notes.</li> <li>7. The concept notes will be rejected if the partnership is not in line with point 2.1 of the Programme Manual Part 1 - Applicant;</li> <li>8. The lead beneficiaries are obliged to submit the concept notes along with the Partnership statements signed by the authorized persons of all beneficiaries' institutions in the project (point 6 of the concept notes).</li> <li>9. For economical and ecological reasons, we strongly recommend that you submit your files on paper-based materials (no plastic folder or divider). We also suggest you use double-sided printouts as much as possible.</li> </ul>                                                                                                    |            | <ul> <li>xml and .pdf forms of the concept notes filled in with the use of the application<br/>(available on the Programme website) and recorded on the mover (CD, DVD, pendrive,<br/>etc.) along with</li> </ul>                                                                                                    |
| <ol> <li>The concept notes shall be filled in only in English<sup>1</sup>. Concept notes submitted in language(s) other than English will be rejected.</li> <li>The concept notes must be computer-typed using the concept notes application, published for this call for proposals and available on the Programme website for downloading.</li> <li>A properly generated and validated concept notes will be given a unique checksum which shall be displayed on each page of the concept notes. Concept notes validated shall be printed and submitted together with an electronic file to the JTS.</li> <li>Hand-written applications or applications filled in using an incorrect concept notes form will be rejected.</li> <li>The evaluation will be carried out in accordance with the evaluation grid from the Programme Manual Part 1 - Applicant and it will be based solely on the information provided by the Lead beneficiary in the concept notes.</li> <li>The concept notes will be rejected if the partnership is not in line with point 2.1 of the Programme Manual Part 1 - Applicant;</li> <li>The lead beneficiaries are obliged to submit the concept notes along with the Partnership statements signed by the authorized persons of all beneficiaries' institutions in the project (point 6 of the concept notes).</li> <li>For economical and ecological reasons, we strongly recommend that you submit your files on paper-based materials (no plastic folder or divider). We also suggest you use double-sided printouts as much as possible.</li> </ol>                                                                                                    |            | <li>b) one signed and stamped paper version The paper version is considered as an official<br/>application. Concept notes submitted only in electronic file will be rejected.</li>                                                                                                    |
| <ol> <li>The concept notes must be computer-typed using the concept notes application, published for this call for proposals and available on the Programme website for downloading.</li> <li>A properly generated and validated concept notes will be given a unique checksum which shall be displayed on each page of the concept notes. Concept notes validated shall be printed and submitted together with an electronic file to the JTS.</li> <li>Hand-written applications or applications filled in using an incorrect concept notes form will be rejected.</li> <li>The evaluation will be carried out in accordance with the evaluation grid from the Programme Manual Part I - Applicant and it will be based solely on the information provided by the Lead beneficiary in the concept notes.</li> <li>The concept notes will be rejected if the partnership is not in line with point 2.1 of the Programme Manual Part I - Applicant;</li> <li>The lead beneficiaries are obliged to submit the concept notes along with the Partnership statements signed by the authorized persons of all beneficiaries' institutions in the project (point 6 of the concept notes).</li> <li>For economical and ecological reasons, we strongly recommend that you submit your files on paper-based materials (no plastic folder or divider). We also suggest you use double-sided printouts as much as possible.</li> </ol>                                                                                                    | 2.         | The concept notes shall be filled in only in English <sup>1</sup> . Concept notes submitted in language(s)<br>other than English will be rejected.                                                                                                    |
| <ol> <li>A properly generated and validated concept notes will be given a unique checksum which shall be displayed on each page of the concept notes. Concept notes validated shall be printed and submitted together with an electronic file to the JTS.</li> <li>Hand-written applications or applications filled in using an incorrect concept notes form will be rejected.</li> <li>The evaluation will be carried out in accordance with the evaluation grid from the Programme Manual Part I - Applicant and it will be based solely on the information provided by the Lead beneficiary in the concept notes.</li> <li>The concept notes will be rejected if the partnership is not in line with point 2.1 of the Programme Manual Part I - Applicant;</li> <li>The lead beneficiaries are obliged to submit the concept notes along with the Partnership statements signed by the authorized persons of all beneficiaries' institutions in the project (point 6 of the concept notes).</li> <li>For economical and ecological reasons, we strongly recommend that you submit your files on paper-based materials (no plastic folder or divider). We also suggest you use double-sided printouties.</li> </ol>                                                                                                    | 3.         | The concept notes must be computer-typed using the concept notes application, published for this<br>call for proposals and available on the Programme website for downloading.                                                                                                    |
| <ol> <li>Hand-written applications or applications filled in using an incorrect concept notes form will be rejected.</li> <li>The evaluation will be carried out in accordance with the evaluation grid from the Programme Manual Part 1 - Applicant and it will be based solely on the information provided by the Lead beneficiary in the concept notes.</li> <li>The concept notes will be rejected if the partnership is not in line with point 2.1 of the Programme Manual Part 1 - Applicant;</li> <li>The lead beneficiaries are obliged to submit the concept notes along with the Partnership statements signed by the authorized persons of all beneficiaries' institutions in the project (point 6 of the concept notes).</li> <li>For economical and ecological reasons, we strongly recommend that you submit your files on paper-based materials (no plastic folder or divider). We also suggest you use double-sided printouts as much as possible.</li> </ol>                                                                                                    | 4.         | A properly generated and validated concept notes will be given a unique checksum which shall be<br>displayed on each page of the concept notes. Concept notes validated shall be printed and<br>submitted together with an electronic file to the JTS.                                                                                                    |
| <ol> <li>The evaluation will be carried out in accordance with the evaluation grid from the Programme<br/>Manual Part I - Applicant and it will be based solely on the information provided by the Lead<br/>beneficiary in the concept notes.</li> <li>The concept notes will be rejected if the partnership is not in line with point 2.1 of the Programme<br/>Manual Part I - Applicant;</li> <li>The lead beneficiaries are obliged to submit the concept notes along with the Partnership<br/>statements signed by the authorized persons of all beneficiaries' institutions in the project (point 6<br/>of the concept notes).</li> <li>For economical and ecological reasons, we strongly recommend that you submit your files on<br/>paper-based materials (no plastic folder or divider). We also suggest you use double-sided print-<br/>outs as much as possible.</li> </ol>                                                                                                    | 5.         | Hand-written applications or applications filled in using an incorrect concept notes form will be<br>rejected.                                                                                                    |
| <ol> <li>The concept notes will be rejected if the partnership is not in line with point 2.1 of the Programme<br/>Manual Part I - Applicant;</li> <li>The lead beneficiaries are obliged to submit the concept notes along with the Partnership<br/>statements signed by the authorized persons of all beneficiaries' institutions in the project (point 6<br/>of the concept notes).</li> <li>For economical and ecological reasons, we strongly recommend that you submit your files on<br/>paper-based materials (ino plastic folder or divider). We also suggest you use double-sided print-<br/>outs as much as possible.</li> </ol>                                                                                                    | 6.         | The evaluation will be carried out in accordance with the evaluation grid from the Programme<br>Manual Part I - Applicant and it will be based solely on the information provided by the Lead<br>beneficiary in the concept notes.                                                                                                    |
| <ol> <li>The lead beneficiaries are obliged to submit the concept notes along with the Partnership<br/>statements signed by the authorized persons of all beneficiaries' institutions in the project (point 6<br/>of the concept notes).</li> <li>For economical and ecological reasons, we strongly recommend that you submit your files on<br/>paper-based materials (no plastic folder or divider). We also suggest you use double-sided print-<br/>outs as much as possible.</li> </ol>                                                                                                    | 7.         | The concept notes will be rejected if the partnership is not in line with point 2.1 of the Programme<br>Manual Part I - Applicant;                                                                                                    |
| <ol> <li>For economical and ecological reasons, we strongly recommend that you submit your files on<br/>paper-based materials (no plastic folder or divider). We also suggest you use double-sided print-<br/>outs as much as possible.</li> </ol>                                                                                                    | 8.         | The lead beneficiaries are obliged to submit the concept notes along with the <b>Partnership</b><br>statements signed by the authorized persons of all beneficiaries' institutions in the project (point 6<br>of the concept notes).                                                                                                    |
|                                                                                                    | 9.         | For economical and ecological reasons, we strongly recommend that you submit your files on<br>paper-based materials (no plastic folder or divider). We also suggest you use double-sided print-<br>outs as much as possible.                                                                                                    |
|                                                                                                    | Dara (     |                                                                                                    |
|                                                                                                    | Does not a | ppt and the proper names in national languages are requested.                                                                                                    |
| Does not applet the proper names in national languages are requested.                                                                                                    |            |                                                                                                    |
| Does not appendent of the proper names in national languages are requested.                                                                                                    |            | < Comparison of the second second sec |
| Does not apply the proper names in national languages are requested.                                                                                                    | aft        | Page                                                                                                    |

# Możesz również sfinalizować wersję roboczą koncepcji projektu w celu przygotowania jej do złożenia w ramach naboru wniosków.

Musisz przygotować koncepcję projektu w dwóch wymaganych formatach: XML i PDF.

1. Wybierz Finalizuj (Finalise) aby sfinalizować pracę nad koncepcją projektu i potwierdź.

| PL-BY-UA<br>2014-2020 Validate Save to PDF Document status: DRAFT                                                  | 🕞 Start page       |
|----------------------------------------------------------------------------------------------------|--------------------|
| Form filled correctly                                                                                              |                    |
|                                                                                                    | <b>P</b> Finalise  |
| CONCEPT NOTE 1. PROJECT IDENTIFICATION 2. RELEVANCE OF THE PROJECT 3. DESIGN OF THE PROJECT 4. PARTNERSHIP STATEME | INTS CONTACT       |
|                                                                                                    |                    |
| Save Malidate Save to PDF Document status: DRAFT                                                                   | 🕞 Slart page       |
| Form filled correctly                                                                                              |                    |
| Do You want to confirm document ?                                                                                  | <b>P≋</b> Finalise |
| CONCEPT NOTE 1. PROJECT IDENTIFICATION X NO                                                                        |                    |

- 2. Wybierz Zachowaj w xml (Save to xml) -> powinien zostać pobrany plik xml
- 3. Wybierz Zachowaj w PDF (Save to PDF) -> powinien zostać pobrany plik PDF

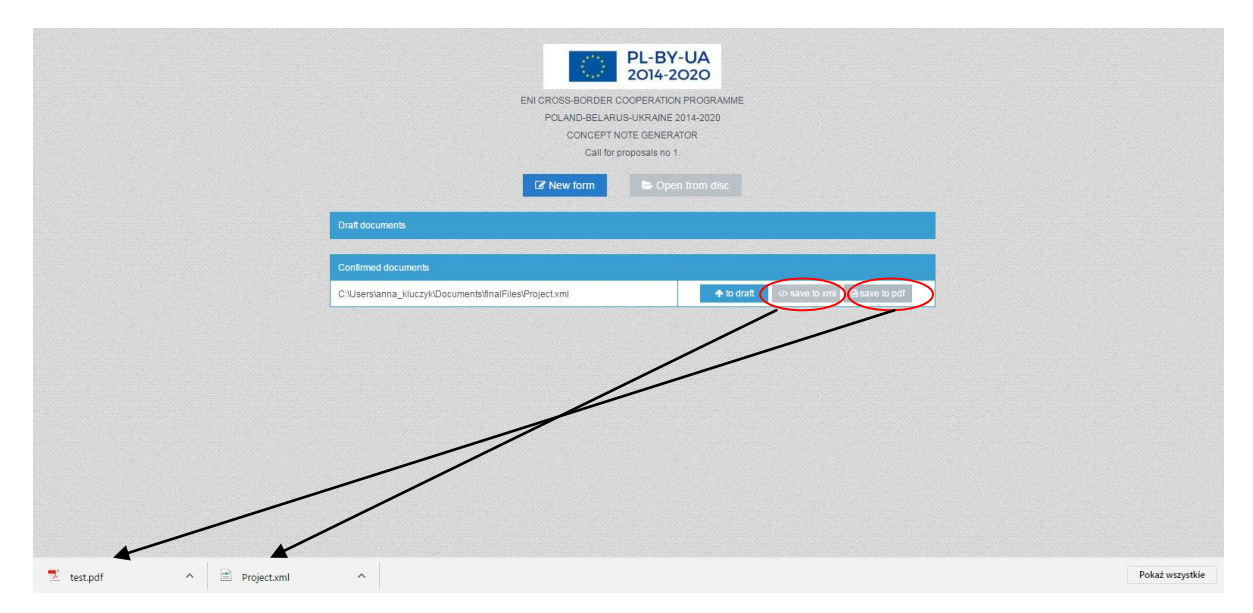

Oba pliki zostaną zapisane w folderze na Twoim komputerze, w którym domyślnie zapisują się wszystkie pobierane pliki.

4. Zapisz pliki PDF i xml na nośniku (CD, DVD, pendrive itd.).

 Otwórz plik PDF i wydrukuj (rekomendowane są wydruki dwustronne) -> na każdej stronie będzie umieszczona suma kontrolna – unikatowy numer koncepcji projektu umieszczony na każdej jego stronie.

Podczas oceny administracyjnej i kwalifikowalności zostanie zweryfikowane, czy wersja papierowa koncepcji projektu posiada tę samą sumę kontrolną jak dostarczone pliki xml i PDF.

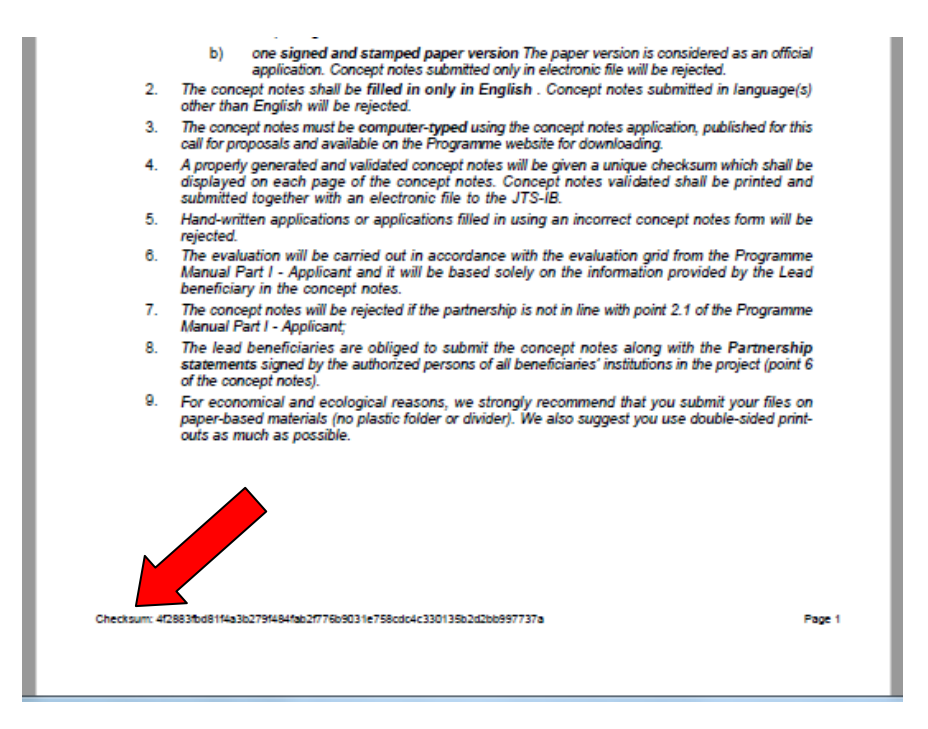

- 6. Sprawdź czy wszystkie informacje wydrukowały się prawidłowo, czy nie brakuje żadnej strony itd. Zszyj wszystkie strony raz w lewym górnym rogu.
- 7. Jako beneficjent wiodący powinieneś teraz odręcznie uzupełnić, podpisać i ostemplować Deklarację beneficjenta wiodącego.

| S. DECLARATION BY THE LEAD BENEFICIARY (TO THE CONCEPT NOTE)  The lead beneficiary, represented by the undersigned, being the authorised signatory of the lead beneficiary, in the context of the present call for proposals, representing other beneficiaries in the proposed priocit, hereby declares that:         - it is directly responsible for the management and implementation of the project with other beneficiaries specified         above and is not acting as an intermediary:         - it has the sources of financing and professional competence and qualifications necessary to implement the         project;         - in case of approval of the concept note, it will develop with the project beneficiaries listed in the concept note and         submit to the JTS-IB a full application form in line with the Programme requirements.  Signed on behalf of the lead beneficiary  Mame of the person entitled to represent the organisation  Jostion Jostion | Uzupełnij te pola odręcznie, podpisz<br>i ostempluj Deklarację.<br>PAMIĘTAJ żeby podpis złożyła |
|----------------------------------------------------------------------------------------------------|-------------------------------------------------------------------------------------------------|
|                                                                                                    | osoba upoważniona do<br>reprezentowania tej instytucji!                                         |
| Checksum: 4/28838x88144a3b2779484fab2/777869031e758odo4c330135b2d28b6997737a Page 10                                                                                                    |                                                                                                 |

8. Zaplanuj spotkanie z pozostałymi partnerami w celu **podpisania i ostemplowania Oświadczeń partnerskich**.

Aplikacja przygotuje Oświadczenie partnerskie dla każdego beneficjenta wskazanego w pkt. 1.5 formularza koncepcji projektu. Każdy z nich będzie musiał podpisać własne Oświadczenie.

| $\langle \rangle$                                                                    | Name in original language                                                                                                    | бенефициар 1                                                                                                    |
|--------------------------------------------------------------------------------------|----------------------------------------------------------------------------------------------------|----------------------------------------------------------------------------------------------------|
|                                                                                      | Name in English                                                                                                    | beneficiary 1                                                                                                    |
| eneficiary 1                                                                         | Nationality                                                                                                    | Belarusian                                                                                                    |
|                                                                                      | Type of organization                                                                                                    | local government                                                                                                    |
|                                                                                      | Name in original language                                                                                                    | beneficjent 2                                                                                                    |
|                                                                                      | Name in English                                                                                                    | beneficiary 2                                                                                                    |
| eneficiary 2                                                                         | Nationality                                                                                                    | Polish                                                                                                    |
|                                                                                      | Type of organization                                                                                                    | NGO                                                                                                    |
|                                                                                      |                                                                                                    | 2 beneficjentów w pkt. 1.5                                                                                                    |
|                                                                                      |                                                                                                    | 2 beneficjentów w pkt. 1.5                                                                                                    |
|                                                                                      |                                                                                                    | =                                                                                                    |
|                                                                                      |                                                                                                    | dwa osobne Oświadczenia partnerskie w cz. 6                                                                                                    |
|                                                                                      |                                                                                                    | ·                                                                                                    |
|                                                                                      |                                                                                                    |                                                                                                    |
|                                                                                      |                                                                                                    |                                                                                                    |
| PARTNERSHI                                                                           | P STATEMENT                                                                                                    |                                                                                                    |
| The beneficiary                                                                      | , represented by the undersigned, I                                                                                                    | reing the authorised signatory of the beneficiary, in the context of the present call for proposals, hereby declares that                                                                                                    |
| I have read                                                                          | the concept note and understood re                                                                                                    | ole of my organization in the project before it is submitted to the JTS-IB;                                                                                                    |
|                                                                                      | n that I represent has the sources of                                                                                                    | of financing, professional competence and qualifications necessary to implement part of the project that it is responsib                                                                                                    |
| for:                                                                                 |                                                                                                    |                                                                                                    |
| for;<br>in case of a                                                                 | pproval of the concept note, I decla                                                                                                    | ire my will to further participate and implement the project. I declare to cooperate with the lead beneficiary in                                                                                                    |
| for;<br>in case of a<br>developme                                                    | pproval of the concept note, I decla<br>nt and submission to the JTS-IB a fu                                                                                                    | are my will to further participate and implement the project. I declare to cooperate with the lead beneficiary in<br>Ull application form in line with the Programme requirements.                                                                                                    |
| organization<br>for;<br>in case of a<br>development<br>gned on behalt                | pproval of the concept note, I decla<br>nt and submission to the JTS-IB a fu<br>f of the begeficiary                                                                                                    | are my will to further participate and implement the project. I declare to cooperate with the lead beneficiary in<br>ull application form in line with the Programme requirements.                                                                                                    |
| in case of a<br>development                                                          | pproval of the concept note, I decla<br>nt and submission to the JTS-IB a fu<br>f of the begeficiary<br>Name of the organisation                                                                                                    | are my will to further participate and implement the project. I declare to cooperate with the lead beneficiary in<br>ull application form in line with the Programme requirements.<br>beneficiary 1                                                                                                    |
| organization<br>for;<br>in case of a<br>development<br>gned on behalt                | pproval of the concept note, I decla<br>nt and submission to the JTS-IB a fu<br>f of the bepeficiary<br>Name of the organisation<br>Name of the person entitle                                                                                                    | are my will to further participate and implement the project. I declare to cooperate with the lead beneficiary in<br>UII application form in line with the Programme requirements.<br>beneficiary 1<br>ed to represent the organisation On the paper version only                                                                                                    |
| organization<br>for;<br>in case of a<br>developme<br>aned on behalt<br>3eneficiary 1 | pproval of the concept note, I decla<br>nt and submission to the JTS-IB a fu<br>f of the beneficiary<br>Name of the organisation<br>Name of the person entitle<br>Position                                                                                                    | are my will to further participate and implement the project. I declare to cooperate with the lead beneficiary in<br>ull application form in line with the Programme requirements.<br>beneficiary 1<br>ed to represent the organisation<br>On the paper version only<br>On the paper version only                                                                                                    |
| organization<br>for;<br>in case of a<br>developme<br>gned on behalt<br>Beneficiary 1 | pproval of the concept note, I decla<br>nt and submission to the JTS-IB a fu<br>f of the beneficiary<br>Name of the organisation<br>Name of the person entitle<br>Position<br>Signature and stamp                                                                                                    | are my will to further participate and implement the project. I declare to cooperate with the lead beneficiary in<br>Will application form in line with the Programme requirements.<br>beneficiary 1<br>ed to represent the organisation<br>On the paper version only<br>On the paper version only<br>On the paper version only                                                                                                    |
| organization<br>for;<br>in case of a<br>developme<br>aned on behalt                  | pproval of the concept note, I decla<br>nt and submission to the JTS-IB a fu<br>f of the bepeficiary<br>Name of the organisation<br>Name of the person entitle<br>Position<br>Signature and stamp<br>Date and place                                                                                                    | are my will to further participate and implement the project. I declare to cooperate with the lead beneficiary in<br>Will application form in line with the Programme requirements.<br>beneficiary 1<br>ed to represent the organisation<br>On the paper version only<br>On the paper version only<br>On the paper version only<br>On the paper version only<br>On the paper version only                                                                                                    |
| organizatio<br>for;<br>in case of a<br>developme<br>gned on behalt<br>Beneficiary 1  | pproval of the concept note, I decla<br>nt and submission to the JTS-IB a fu<br>for the beneficiary<br>Name of the organisation<br>Name of the person entitle<br>Position<br>Signature and stamp<br>Date and place<br>Name of the organisation                                                                                    | are my will to further participate and implement the project. I declare to cooperate with the lead beneficiary in<br>Will application form in line with the Programme requirements.<br>beneficiary 1<br>ed to represent the organisation<br>On the paper version only<br>On the paper version only<br>On the paper version only<br>On the paper version only<br>beneficiary 2                                                                                                    |
| organizatio<br>for;<br>in case of a<br>developme<br>gned on behalt                   | pproval of the concept note, I decla<br>nt and submission to the JTS-IB a fu<br>fof the beneficiary<br>Name of the organisation<br>Name of the person entitle<br>Position<br>Signature and stamp<br>Date and place<br>Name of the organisation<br>Name of the person entitle                                                      | are my will to further participate and implement the project. I declare to cooperate with the lead beneficiary in<br>Will application form in line with the Programme requirements.<br>beneficiary 1<br>ed to represent the organisation On the paper version only<br>On the paper version only<br>On the paper version only<br>On the paper version only<br>On the paper version only<br>beneficiary 2<br>ed to represent the organisation On the paper version only                                                                                                    |
| organizatio<br>for;<br>in case of a<br>developme<br>gned on behalt<br>Beneficiary 1  | pproval of the concept note, I decla<br>nt and submission to the JTS-IB a fu<br>f of the beneficiary<br>Name of the organisation<br>Name of the person entitle<br>Position<br>Signature and stamp<br>Date and place<br>Name of the organisation<br>Name of the person entitle<br>Position                                         | are my will to further participate and implement the project. I declare to cooperate with the lead beneficiary in<br>Will application form in line with the Programme requirements.<br>beneficiary 1<br>ed to represent the organisation On the paper version only<br>On the paper version only<br>On the paper version only<br>On the paper version only<br>On the paper version only<br>beneficiary 2<br>ed to represent the organisation On the paper version only<br>Do the paper version only<br>Do the paper version only<br>Do the paper version only<br>Do the paper version only<br>Do the paper version only<br>On the paper version only                                                                                                    |
| organizatio<br>for;<br>in case of a<br>developme<br>gned on behalt<br>Beneficiary 1  | pproval of the concept note, I decla<br>nt and submission to the JTS-IB a fu<br>fof the begeficiary<br>Name of the organisation<br>Name of the person entitle<br>Position<br>Signature and stamp<br>Date and place<br>Name of the organisation<br>Name of the person entitle<br>Position<br>Signature and stamp                   | are my will to further participate and implement the project. I declare to cooperate with the lead beneficiary in<br>Will application form in line with the Programme requirements.<br>beneficiary 1<br>ed to represent the organisation On the paper version only<br>On the paper version only<br>On the paper version only<br>On the paper version only<br>On the paper version only<br>Do the paper version only<br>Do the paper version only<br>Do the paper version only<br>Do the paper version only<br>Do the paper version only<br>Do the paper version only<br>Do the paper version only<br>On the paper version only<br>On the paper version only<br>On the paper version only<br>On the paper version only<br>On the paper version only<br>On the paper version only                       |
| organizatio<br>for;<br>in case of a<br>developme<br>gned on behalt<br>Beneficiary 1  | pproval of the concept note, I decla<br>nt and submission to the JTS-IB a fu<br>for the begeficiary<br>Name of the organisation<br>Name of the person entitle<br>Position<br>Signature and stamp<br>Date and place<br>Name of the organisation<br>Name of the person entitle<br>Position<br>Signature and stamp<br>Date and place | are my will to further participate and implement the project. I declare to cooperate with the lead beneficiary in<br>Will application form in line with the Programme requirements.<br>beneficiary 1<br>ed to represent the organisation<br>On the paper version only<br>On the paper version only<br>On the paper version only<br>On the paper version only<br>beneficiary 2<br>ed to represent the organisation<br>On the paper version only<br>Deneficiary 2<br>ed to represent the organisation<br>On the paper version only<br>On the paper version only<br>On the paper version only<br>On the paper version only<br>On the paper version only<br>On the paper version only<br>On the paper version only<br>On the paper version only<br>On the paper version only<br>On the paper version only |

Wydrukowane Oświadczenie partnerskie:

| 6. PARTNERSHIP STATEMENT                                                                                                    |                                                                                         |
|----------------------------------------------------------------------------------------------------|-----------------------------------------------------------------------------------------|
| The beneficiary, represented by the undersigned, being the authorised signatory of the beneficiary, in the context of the<br>present call for proposals, hereby declares that:                                                                                                    |                                                                                         |
| <ul> <li>I have read the concept note and understood role of my organization in the project before it is submitted to the<br/>JTS;</li> </ul>                                                                                                    |                                                                                         |
| <ul> <li>organization that I represent has the sources of financing, professional competence and qualifications necessary<br/>to implement part of the project that it is responsible for;</li> </ul>                                                                                         |                                                                                         |
| <ul> <li>- in case of approval of the concept note, I declare my will to further participate and implement the project. I declare to cooperate with the lead beneficiary in development and submission to the JTS a full application form in line with the Programme requirements.</li> </ul> | Te pola powinny zostać wypełnione                                                       |
| Signed on behalf of the beneficiary                                                                                                    | odręcznie, podpisane i                                                                  |
| Name of the organisation beneficiary 1                                                                                                    | ostemplowane przez wskazanego                                                           |
| Name of the person entitled to represent the organisation                                                                                                    | beneficjenta.                                                                           |
| Position                                                                                                    |                                                                                         |
| Signature and stamp                                                                                                    | PAMIĘTAJ żeby podpis złożyła<br>osoba upoważniona do<br>reprezentowania tei instytucii! |
| Date and place                                                                                                    |                                                                                         |
|                                                                                                    |                                                                                         |
|                                                                                                    |                                                                                         |

 Przygotuj osobną kopertę dla każdej koncepcji projektu (jeśli przygotowałeś ich więcej niż jedną) – do środka włóż podpisaną papierową wersję wraz z nośnikiem, na którym zapisane są oba wymagane pliki. Upewnij się, że nośnik jest odpowiednio zabezpieczony przed zniszczeniem (np. folią bąbelkową).

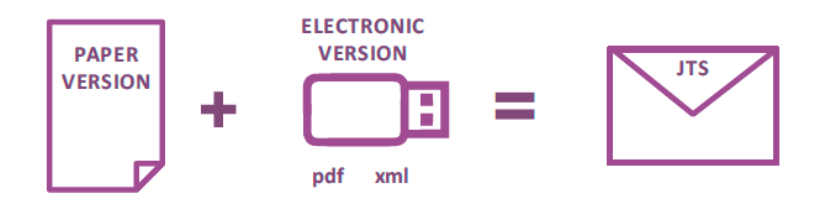

10. Wyślij na adres Wspólnego Sekretariatu Technicznego w odpowiednim terminie<sup>6</sup>.

<sup>&</sup>lt;sup>6</sup> szczegółowe informacje nt. zasad składania koncepcji projektów znajdują się w pkt. 3.1 Podręcznika Programowego Część I.